# 南亞技術學院

# 「教師產業研習或研究」網路平台-深耕服務申請 操作步驟說明

- 一、登入個人 Portal 系統,
- 1. 點選「校務資訊」,
- 2. 研究發展,
- 3. 教師產業研(究)習,
- 4. 成果認列說明及申請

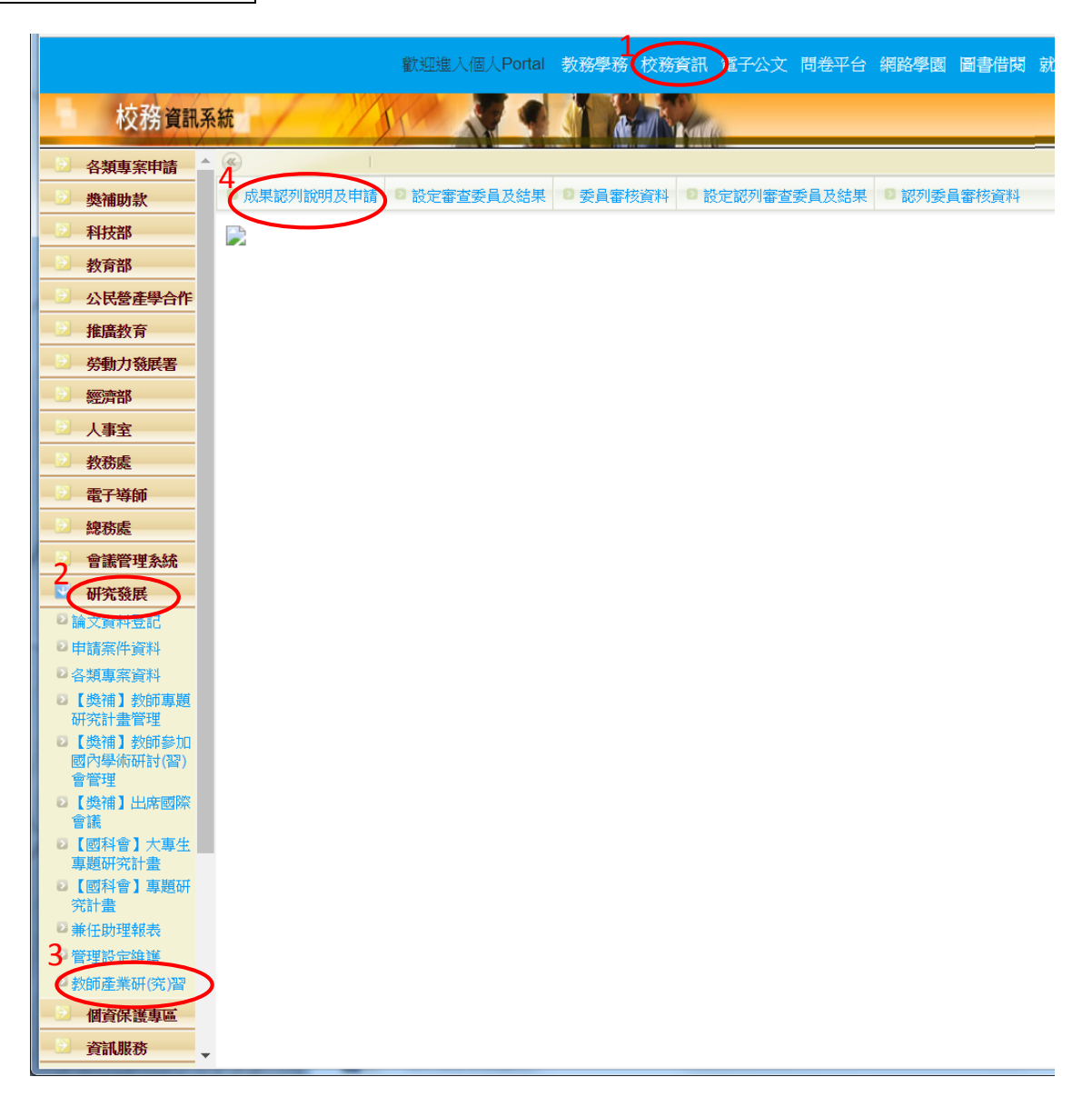

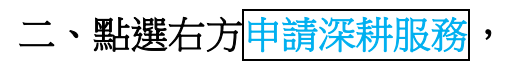

2 成果認列說明及申請
 2 設定審查委員及結果
 2 委員審核資料
 2 設定認列審查委員及結果
 2 認列委員審核資料

#### 教師產業研(究)習·成果認列說明

|         | 內容                                                         |            |            |         |     |  |                                                         | 說明                                                                                                    |  |  |
|---------|------------------------------------------------------------|------------|------------|---------|-----|--|---------------------------------------------------------|----------------------------------------------------------------------------------------------------|--|--|
| 產業研習或研究 | 列出需                                                        | 認列的項次》     | 青單(研發處新    | 增設定),每7 | 六年一 |  | 一、教授專業科目之專任教師、專案教師及專業技術人員均應每<br>六年完成半年以上之研習或研究合計九佰六十小時。 |                                                                                                    |  |  |
|         | 编號                                                         | 開始日期       | 結束日期       | 所需小時數   |     |  |                                                         | 二、產業研習或研究可依以下三種形式進行:                                                                                                 |  |  |
|         | 1                                                          | 2015/11/20 | 2021/11/20 | 960     | 選取  |  |                                                         | 方案一、深耕服務(開放申讀時間為:                                                                                                    |  |  |
|         | 目前已任教專業科目:學期 可延長天數: 完成期限:                                  |            |            |         |     |  |                                                         | 2017/06/01~2020/12/3 申請深耕服務 )                                                                                        |  |  |
|         | 列出已申請認列成果案件、申請認列時數及實際認列結果(時數)清單成果案件、申請認列時數及<br>際認列結果(時數)清單 |            |            |         |     |  |                                                         | 方案二、產學合作計畫案(民間、政府無配合款、政府有配<br>合款及科技部產學合作案)合作計畫案(民間、政府無配合款、<br>(在有到金款已到达如素屬合作案)                                       |  |  |
|         | 尚無申案件資料!                                                   |            |            |         |     |  |                                                         | 方案三、深度研習                                                                                                    |  |  |
|         |                                                            |            |            |         |     |  |                                                         | 三、「技專校院教師進行產業研習或研究實施辦法」於104年11<br>月20日起生效,現職北於技專校院任教專業或技術科目的專任<br>教師、專業及技術人員或專業及技術教師,均應於110年11月20<br>日前完成半年以上之研習或研究。 |  |  |

# 三、填寫申請書內容

詳細填寫申請書內容,工作天數由申請人自行填入實際工作天數,完成後按新增申請資料。

| <ul> <li>▶ 成果認列說明及申請</li> <li>▶ 設定審査委員及結果</li> <li>▶ 委員審核資料</li> <li>▶ 設定認列審査委員及結果</li> <li>▶ 認列委員審核資料</li> </ul> |                                                                                                    |    |  |  |  |  |  |  |  |  |
|----------------------------------------------------------------------------------------------------|----------------------------------------------------------------------------------------------------|----|--|--|--|--|--|--|--|--|
| ◎ 申請教師赴產業深                                                                                                    | 耕服務或研究                                                                                                    |    |  |  |  |  |  |  |  |  |
|                                                                                                    |                                                                                                    | 內容 |  |  |  |  |  |  |  |  |
| 深耕服務類型                                                                                                    | ◎ 半年 ◎ 一年 ⑧ 寒暑假                                                                                                    |    |  |  |  |  |  |  |  |  |
| 深耕服務時間                                                                                                    | 2018/7/2 至2018/8/31,共計 45 工作天。                                                                                                    |    |  |  |  |  |  |  |  |  |
| 公民營機構資料                                                                                                    |                                                                                                    |    |  |  |  |  |  |  |  |  |
|                                                                                                    | マンコード ALX22475678     「第三日」 ALX22475678     「第三日」 ALX2247578     「第三日」 ALX2247578     「第三日」 ALX2247578     「第三日」 ALX2247578     「第三日」 ALX2247578     「第三日」 ALX2247578     「第三日」 ALX2247578     「第三日」 ALX2247578     「第三日」 ALX2247578     「第三日」 ALX2247578     「第三日」 ALX224757     「第三日」 ALX224757     「第三日」 ALX224757     「第三日」 ALX224757     「第三日」 ALX224757     「第三日」 ALX224757     「第三日」 ALX224757     「第三日」 ALX224757     「第三日」 ALX224757     「第三日」 ALX224757     「第三日」 ALX2247     「第三日」 ALX2247     「目前日」 ALX2247     「目前日」 ALX247     「目前日」 ALX247     「目前日」 ALX247     「目目」 ALX247     「 |    |  |  |  |  |  |  |  |  |
|                                                                                                    | 地址: 桃園市龜山區                                                                                                    |    |  |  |  |  |  |  |  |  |
| 公民營機構資料                                                                                                    | 1.經常雇員工人數: 50                                                                                                    |    |  |  |  |  |  |  |  |  |
|                                                                                                    | 2.成立日期: 1970/2/1                                                                                                    |    |  |  |  |  |  |  |  |  |
|                                                                                                    | 3.資本額: 新台幣 24000 萬元                                                                                                    |    |  |  |  |  |  |  |  |  |
|                                                                                                    | 4.年營業額: 新台幣 <b>40000</b>                                                                                                    |    |  |  |  |  |  |  |  |  |
|                                                                                                    | 5.股票上市狀況:                                                                                                    |    |  |  |  |  |  |  |  |  |
|                                                                                                    | 3.所屬產業別:                                                                                                    |    |  |  |  |  |  |  |  |  |
|                                                                                                    | □ 文化創意設計與外語 □ 觀光餐旅服務                                                                                                    |    |  |  |  |  |  |  |  |  |
|                                                                                                    | 7.主要營業項目 鋼材二次加工業,機械設備製造業,鍊<br>(證分別例) 紹業,機械批發業,稅材創延、伸線、                                                                                                    |    |  |  |  |  |  |  |  |  |
|                                                                                                    | 擠型業,國際貿易業,成衣業、製鞋業                                                                                                    |    |  |  |  |  |  |  |  |  |
| ALATINA ASS                                                                                                    | //<br>〒和WAものL+パナノユビ 〒和WAをのL.WALEとせたLをJ.Cot                                                                                                    |    |  |  |  |  |  |  |  |  |
| 叙即位珠石梅                                                                                                    | 電腦開切工程分析、電腦開切機械設計架圖                                                                                                    |    |  |  |  |  |  |  |  |  |
|                                                                                                    |                                                                                                    |    |  |  |  |  |  |  |  |  |
| 教師專長領域                                                                                                    | 電腦輔助工程分析、電腦輔助機械設計製圖                                                                                                    |    |  |  |  |  |  |  |  |  |
|                                                                                                    |                                                                                                    |    |  |  |  |  |  |  |  |  |
|                                                                                                    |                                                                                                    |    |  |  |  |  |  |  |  |  |
| 深耕服務主題                                                                                                    | 1.詳細說明服務主題                                                                                                    |    |  |  |  |  |  |  |  |  |
|                                                                                                    |                                                                                                    |    |  |  |  |  |  |  |  |  |
|                                                                                                    |                                                                                                    |    |  |  |  |  |  |  |  |  |
| 土妥嗽寬飛上作里點                                                                                                    | 2. 唯實說明工作里點, 每日均應唯實到數。                                                                                                    |    |  |  |  |  |  |  |  |  |
|                                                                                                    |                                                                                                    |    |  |  |  |  |  |  |  |  |
| 預期對教師實務能力                                                                                                    | 3. 預期對教師實務能力提升情形                                                                                                    |    |  |  |  |  |  |  |  |  |
| 提升情形                                                                                                    |                                                                                                    |    |  |  |  |  |  |  |  |  |
|                                                                                                    |                                                                                                    |    |  |  |  |  |  |  |  |  |
| 預期對教師教學或研<br>空 つ 中 ゼ                                                                                              | 4.預期對教師教學或研究之助益                                                                                                    |    |  |  |  |  |  |  |  |  |
| 九之則益                                                                                                    |                                                                                                    |    |  |  |  |  |  |  |  |  |
|                                                                                                    |                                                                                                    |    |  |  |  |  |  |  |  |  |
|                                                                                                    |                                                                                                    |    |  |  |  |  |  |  |  |  |

新增申請資料 取)

# 四、列印申請書與契約書

1.列印申請書與契約書

|                                                                             |             |                      | 使用者:張志毅 單位: 機械                    | 江程系 ▼           |  |  |
|-----------------------------------------------------------------------------|-------------|----------------------|-----------------------------------|-----------------|--|--|
|                                                                             |             |                      |                                   |                 |  |  |
|                                                                             |             |                      |                                   |                 |  |  |
|                                                                             |             |                      |                                   |                 |  |  |
|                                                                             |             |                      |                                   |                 |  |  |
|                                                                             |             |                      | 說明                                |                 |  |  |
| 一、教授                                                                        | 事業科         | 目之事任教師、              | 專案教師及專業技術人員均應每六年完成半年以             | 上之研習            |  |  |
| 或研究合                                                                        | 計九佰         | 六十小時。                |                                   |                 |  |  |
| 二、産業                                                                        | सा खत्म हो। | 研究可依以下口              | "種形式 谁行:                          |                 |  |  |
|                                                                             |             | 耕服務(開放申調             | 清時間為:2017/06/01~2020/12/31 申請深耕服務 | §)              |  |  |
| 編號                                                                          | 服務          | 機構名稱                 | 是否完成上傳附件                          | 申請資             |  |  |
|                                                                             | 類型          |                      | 解壓縮密碼為nanya                       | 料管理             |  |  |
| 107003                                                                      | 寒暑          | 永發鋼鐵股                | 列印申請書、列印契約書                       | 修改申             |  |  |
|                                                                             | 假           | 份有限公司                | 资草元成申請書:                          | 請資料             |  |  |
|                                                                             |             |                      | 選擇檔案未選擇任何檔案                       | 刑除申             |  |  |
|                                                                             |             |                      |                                   | 87. <b>9</b> 74 |  |  |
|                                                                             |             |                      | []进择值余] 不进择时间值条<br>字段褶印影术:        |                 |  |  |
|                                                                             |             |                      | 選擇檔案 未選擇任何檔案                      |                 |  |  |
|                                                                             |             |                      | 用印完成契約書一式三份:                      |                 |  |  |
|                                                                             |             |                      | 選擇檔案 未選擇任何檔案                      |                 |  |  |
|                                                                             |             |                      | 上傳附件                              |                 |  |  |
|                                                                             |             |                      |                                   |                 |  |  |
| 方案二、產學合作計畫案(民間、政府無配合款、政府有配合款及科技部產學合作案)合<br>你計畫家(民間、政府無配合款、政府有配合款及科技部產學合作案)合 |             |                      |                                   |                 |  |  |
| TFH 重条(内间、以内無配合制、以内有配合制及件技部運掌合作条)<br>方案三、深度研習                               |             |                      |                                   |                 |  |  |
|                                                                             |             |                      |                                   |                 |  |  |
| 三、「技事校院教師進行產業研習或研究實施辦法」於104年11月20日起生效,現職北於                                  |             |                      |                                   |                 |  |  |
| 技專校院(<br><b> </b>                                                           | 王教專:<br>日前字 | 棄或技術科目的<br>成半年NJ F之M | 7專仕釵師、專業及技術人員或專業及技術教師,:<br>#習动研究。 | 均應於11(          |  |  |
|                                                                             |             |                      |                                   |                 |  |  |

## 2. 申請書簽章(申請人、系主任)

## 南亞技術學院教師赴產業深耕服務或研究申請表

|    | 申請單編號:1070                              | 003                                                                                                    |                        |       |             |              |  |  |  |
|----|-----------------------------------------|----------------------------------------------------------------------------------------------------|------------------------|-------|-------------|--------------|--|--|--|
|    | 申請系所                                    | 機械工程系                                                                                                    | 姓名                     | 張志毅   | 職稱          | 助理教授         |  |  |  |
|    | 深耕服務類型                                  | 寒暑假                                                                                                    |                        |       |             |              |  |  |  |
|    | 深耕服務期間                                  | 2018/7/2 至 2018/8/31 ,共計45 工作天                                                                                                    |                        |       |             |              |  |  |  |
|    | 公民營機構名稱                                 | 永發鋼鐵股份有阿                                                                                                    | <b>退公司</b>             | 負責人   | 陳佳君         |              |  |  |  |
|    | 公民營機構地址                                 | 桃園市龜山區                                                                                                    |                        | 電話/傳真 | 02-12345678 | /12-98765432 |  |  |  |
|    | 公民營機構資料                                 | <ol> <li>1.經常雇員工人數:50</li> <li>2.成立日期:1970/2/1</li> <li>3.資本額:新台幣24000萬元</li> <li>4.年營業額:新台幣40000萬元</li> <li>5.股票上市狀況:未公開發行</li> <li>6.所屬產業別:商業管理</li> <li>7.主要營業項目(請分列):</li> <li>鋼材二次加工業,機械設備製造業,鍊鋁業,機械批發業,鋁材軋延、伸線、擠型業,國際貿易業,成衣業、製鞋業</li> </ol> |                        |       |             |              |  |  |  |
|    | 檢附資料                                    | □1.申請書(申請人與系主任簽章後掃描上傳)<br>□2.營利事業登記證影本(掃描上傳)<br>□3.完稅證明影本(掃描上傳)<br>□4.契約書一式三份(甲乙丙三方用印後掃描上傳)                                                                                                    |                        |       |             |              |  |  |  |
|    | 教師授課名稱                                  | 電腦輔助工程分析、電腦輔助機械設計製圖                                                                                                    |                        |       |             |              |  |  |  |
|    | 教師專長領域                                  | 電腦輔助工程分析                                                                                                    | 電腦輔助工程分析、電腦輔助機械設計製圖 YA |       |             |              |  |  |  |
|    | 深耕服務主題                                  | 耕服務主題       1.詳細說明服務主題         要職責       2.確實說明工作重點,每日均應確實到勤。TITUTE OF         工作重點       3.預期對教師實務能力提升情形         力提升情形       TECHNOLOGY         申請人       系主任                                                                                    |                        |       |             |              |  |  |  |
|    | 主要職責<br>與工作重點                           |                                                                                                    |                        |       |             |              |  |  |  |
|    | 預期對教師實務<br>能力提升情形                       |                                                                                                    |                        |       |             |              |  |  |  |
|    |                                         |                                                                                                    |                        |       |             |              |  |  |  |
|    | (簽章) 南亞技術(簽章) 院<br>「教師進行產業研習或研究推動委員會」審議 |                                                                                                    |                        |       |             |              |  |  |  |
|    |                                         |                                                                                                    |                        |       |             |              |  |  |  |
|    | 初審審議結果                                  | □同意 □不同意                                                                                                    | ,原因                    |       |             |              |  |  |  |
| 3. | 契約書簽章( <b>申請人、廠商負責人與公司章、學校校長與校印</b> )   |                                                                                                    |                        |       |             |              |  |  |  |
|    | 立約人 甲 方:南亞科技學校財團法人南亞技術學院 (簽章)<br>代表人:   |                                                                                                    |                        |       |             |              |  |  |  |
|    | 地 址: 32091桃園市中壢區中山東路三段414號              |                                                                                                    |                        |       |             |              |  |  |  |
|    |                                         |                                                                                                    |                        |       |             |              |  |  |  |
|    | TECHNOLOGY                              |                                                                                                    |                        |       |             |              |  |  |  |
|    |                                         |                                                                                                    | 南                      | 亞 技 術 | 學院          |              |  |  |  |

乙 方:
 水發鋼鐵股份有限公司(公司印信)
 代表人:陳佳君
 (簽章)
 地 址:桃園市龜山區

丙 大:張志毅 任職系所及職稱:機械工程系助理教授 身份證字號: 戶籍地址:

## 五、上傳掃描資料

- 1. 掃描簽章完成之申請書、廠商營利事業登記、完稅證明、契約書,存成四個 pdf 檔。
- 农序點選簽章完成之申請書、廠商營利事業登記、完稅證明、契約書四個檔案,按上傳 附件,完成線上申請。

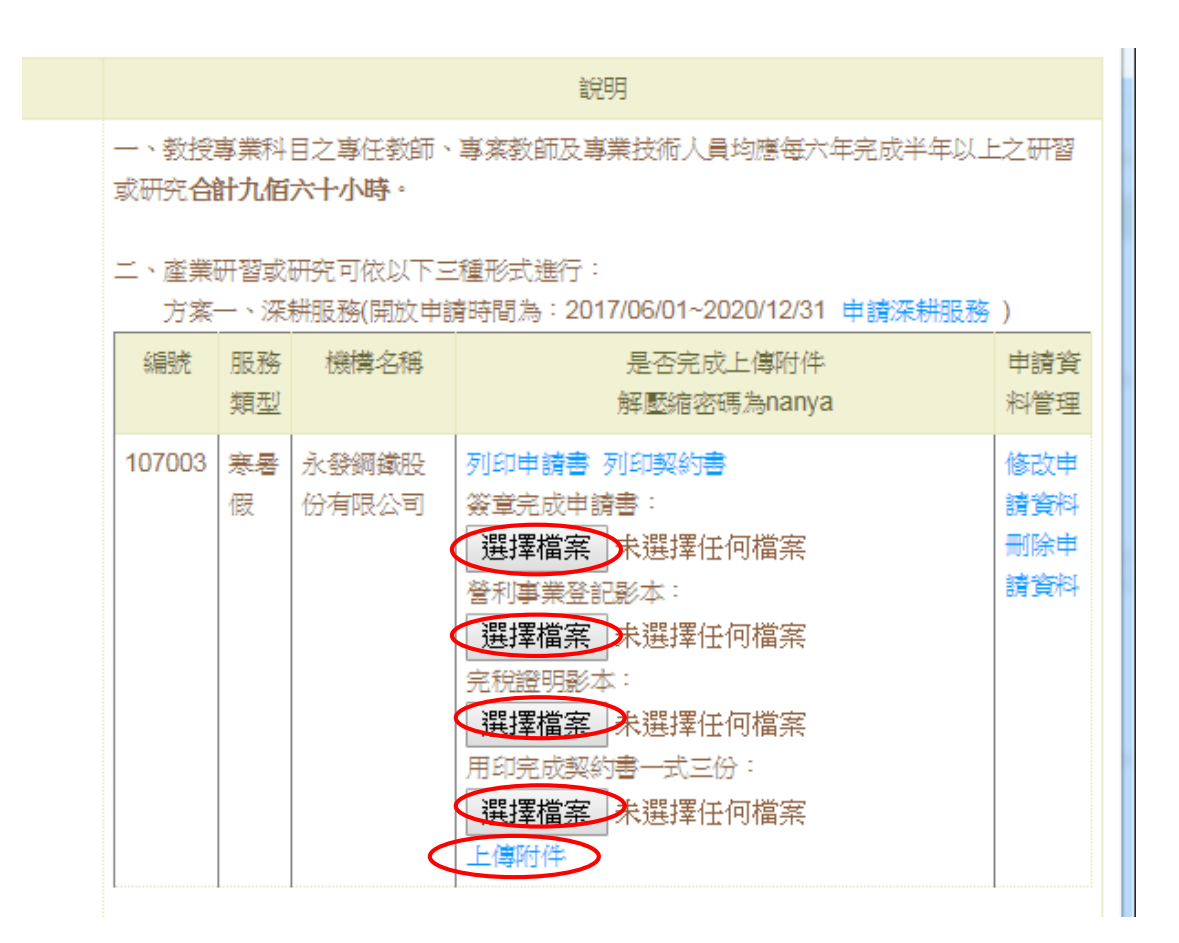

#### 六、注意事項

- 線上申請應於寒暑假前1個月完成,並通知研發行政組,以預留時間安排審 查委員初審,以及召開「教師進行產業研習或研究推動委員會議」複審深耕服務申請。
   繳交契約書一份至研發行政組留存。
- 審查重點:深耕服務內容是否與教師之專長相符、廠商之規模是否足以負擔高階人才之 深耕服務、教師之專長與深耕服務內容是否符合廠商需求、深耕服務之工作內容是否確 實可行(需每日確實到勤)。